## UNGDOMSKORT

## FRA PLASTIKKORT TIL APP

Har du i dag et aktivt fysisk Ungdomskort, og vil du gerne have flyttet dit Ungdomskort over på mobilen? Så se vejledningen her

| inn                                                                                                    |                                                                                                    |                                                                                                    | 1                                                                          | Logue<br>Mit Ungdomska  |
|----------------------------------------------------------------------------------------------------|----------------------------------------------------------------------------------------------------|----------------------------------------------------------------------------------------------------|----------------------------------------------------------------------------|-------------------------|
|                                                                                                    |                                                                                                    |                                                                                                    |                                                                            |                         |
| Dine godkendelser                                                                                                    | Dine Ungdomskort                                                                                                    | Dine oplysninger                                                                                     | Dine beskeder                                                              |                         |
| Vis kort 🛞 Aktive 🔿 Ann                                                                                                    | ullerede / udlobne 🛛 Alle                                                                                                    |                                                                                                    |                                                                            |                         |
| Ungdomskort Australity (1991) Australity (1991) Australity (1991) Australity (1991) Australity (1991) Australity (1991) Australity (1991) Australity (1991) Australity (1991) | Even of the second second seco | mskort ungdoms<br>der er i gang med en                                                               | auddannelse<br>ungdomsuddannels                                            | e                       |
| Der er i øjeblikket sat NETS-<br>Ja tak, jeg ønsker at modtag<br>trafikselskaber, jeg har valat                                                                               | engangsbetaling. Notifikation vil<br>e information om tilbud, produkte<br>nedenfor. Informationen kan ved                                                                                                    | genereres hver gang et kort sk<br>er, kampagner og fordelsprogra<br>frere både Reisekort A/S og traf | il betales<br>mmer via e-mailadresse og :<br>ikselskabets egne tilbud, pro | Skift betalingskort     |
| fordelsprogrammer. Jeg give<br>trafikselskaber, jeg har valgt                                                                                                    | r i den forbindelse mit samtykke<br>, til brug for disse selskabers fre                                                                                                    | til, at Rejsekort A/S videregive<br>msendelse af den nævnte infon                                    | r mit navn, adresse, mobilnr.<br>nation. : Nej (ændre)                     | og e-mailadresse til de |
|                                                                                                    | mskort ungdomsuddar                                                                                                    | nnelse                                                                                               |                                                                            |                         |
| Perioder for Ungdo                                                                                                    |                                                                                                    |                                                                                                    |                                                                            |                         |
| Perioder for Ungdo<br>Her kan du se, hvilke perioder                                                                                                    | du har bestilt et Ungdomskort til.                                                                                                    |                                                                                                    |                                                                            |                         |

## Sådan gør du:

1. Log ind på mitungdomskort.dk med MitID.

2. Under fanen "Dine ungdomskort" trykker du på "Skift betaling- og/eller leveringsform".

3. Du kan enten vælge at trykke "Tilbage", som annullerer ændringen, trykke "aflys skift", hvilket også annullerer skiftet, eller du kan trykker "Næste".

4. Du skal nu udfylde leveringsadresse. For app er det kun mail og telefonnummer, der skal bruges. For et fysisk rejsekort skal du også udfylde adresse.

| Ungdomskort<br>nytte Mit Ungd | sendes til ad<br>omskort Appr | ressen herund<br>en skal du vælg | er. Ønsker du<br>je muligheder | i stedet at<br>nedenfor. |                                                       |            |
|-------------------------------|-------------------------------|----------------------------------|--------------------------------|--------------------------|-------------------------------------------------------|------------|
|                               |                               |                                  |                                |                          |                                                       |            |
| Kontaktinformation            |                               |                                  | * Skal udfyldes                | Download app             |                                                       |            |
|                               |                               |                                  |                                |                          | Scan QR koden for at                                  | n ANZ YO   |
| E-mail *                      |                               |                                  |                                | ١                        | komme direkte til den app<br>store som passer med din | $\pi \phi$ |
| Gentag e-mail *               | -                             | -                                |                                | (i)                      | telefon.                                              |            |
| Mobilinummer *                | *45                           | ~                                |                                | (i)                      | Coogle play                                           | App Store  |
|                               |                               |                                  |                                |                          |                                                       |            |

7. Du skal uploade et vellignende foto.

8. Du skal til sidst godkende forretningsbetingelser.

9. Du har nu ændret leveringsformen fra et fysisk rejsekort til app.

Vær opmærksom på at skiftet fra kort til app først kan ske fra næste periode. Er du midt i en periode, skal du fortsat rejse på dit fysiske rejsekort til perioden er udløbet, og så kan du skifte til appen.

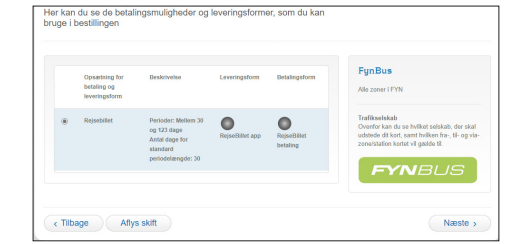

5. Du skal vinge "Dine eksisterende kortbestillinger vil beholdes uden ændringer" af for at kunne trykke "Næste".

6. Du kan herefter rette i dine perioder, hvis det er nødvendigt, ellers skal du blot trykke "Næste".

| r kan du se status på dine eksisterende kortbestillinger i forbindelse<br>d skift af opsætningen for betalings- og leveringsform.                                                                                                    |                                                                                                    |  |
|----------------------------------------------------------------------------------------------------|----------------------------------------------------------------------------------------------------|--|
| Dine eksisterende kontoestillinger vil beholdes uden ændringer.                                                                                                    | FynBus                                                                                                    |  |
| Dere eksel<br>pesangen og leveringsform er færdiggjort. For at fortsætte flowet for dan nye opsætning for<br>pesangen og leveringsform er færdiggjort. For at fortsætte flowet skal du bekræfte, at du har læst og<br>pristel er meddelelsen. | Alle zoner i FYN                                                                                                    |  |
|                                                                                                    | Rejuabilist 🔘 🔘                                                                                                    |  |
|                                                                                                    | Trafficeelskab<br>Ovenfor kan du se hvilket selskab, der skal<br>udstade dit kort, samt hvilken fra., sli- og vla-<br>zenelstation korket vil gælde til. |  |
|                                                                                                    | DANDUC                                                                                                    |  |